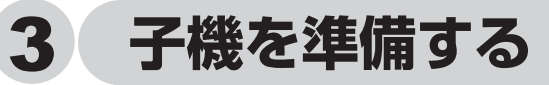

## 1 子機にバッテリーをセットする

### 注意

●バッテリーを覆っている自色のビニールカバーは、はがさないでください。 ●子機のバッテリーは消耗品です。充電が完了しても使える時間が短くなった ときは交換してください。使用のしかたにもよりますが、交換時期の目安は 約1年です。バッテリーはお買い上げの販売店またはご注文シート(取扱説 明書121ページ) でお求めください。

## ①下図の向きにコネクタを差し込み、バッテリーをセットする

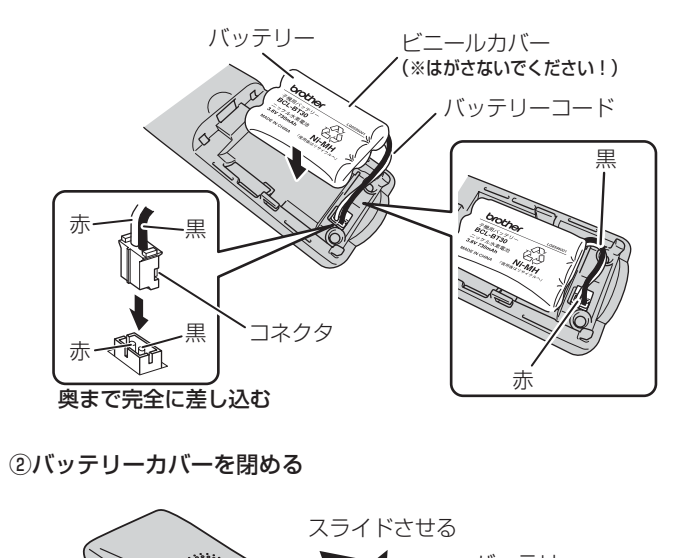

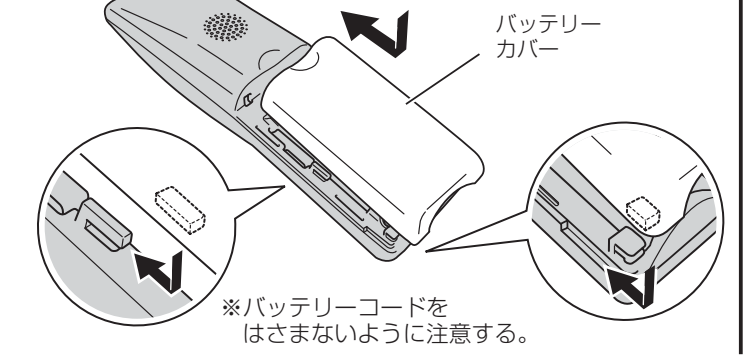

# 2子機を充電する

### 注意 🥢

- ●初めてお使いいただくときは、必ず12時間以上充電してください。
- ●子機充電器の電源を携帯電話の充電器と同じ電源からとらないでください。 子機が正常に動作しない原因となります。
- ●子機を充電器にセットしないで長時間放置しておくとバッテリーが消耗して 使用できなくなります。

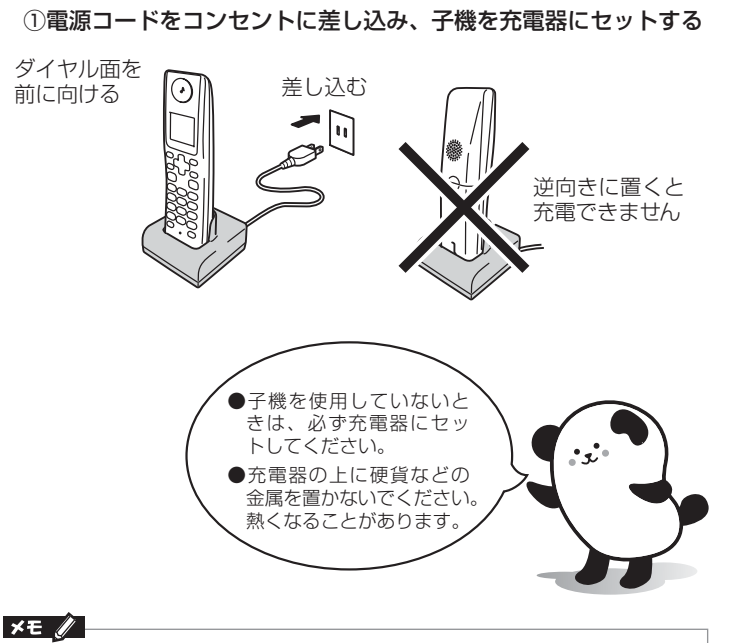

- ●充電器に子機をセットするとディスプレイに「ジュウデンチュウ」と表示され、(Ⅲ) が点滅し充電ランプが点灯します。
- ●バッテリーの残量が極端に少なくなっているときは、充電器にセットしても 「ジュウデンチュウ」と表示されなかったり、充電ランプが点灯しないことがありま すが.
- しばらく充電すると表示されます。
- ●充電が完了するとディスプレイに(Ⅲ が点灯し「ジュウデンチュウ」の表示と充電 ランプが消灯します。

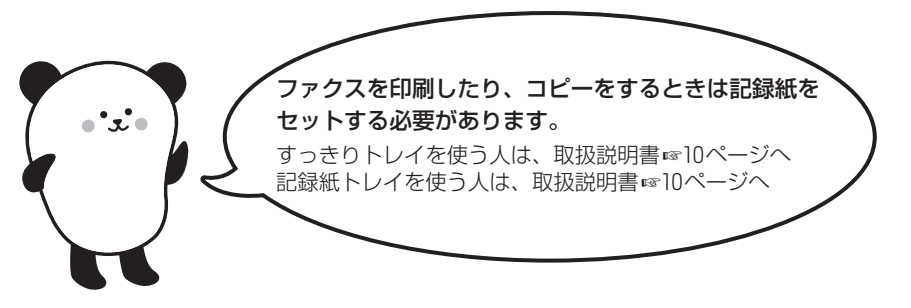

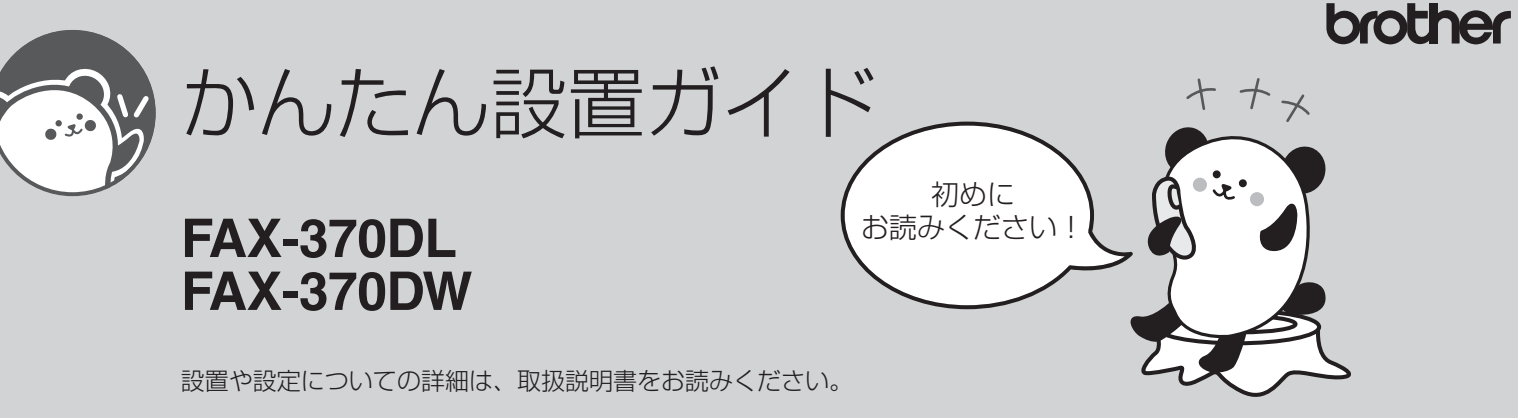

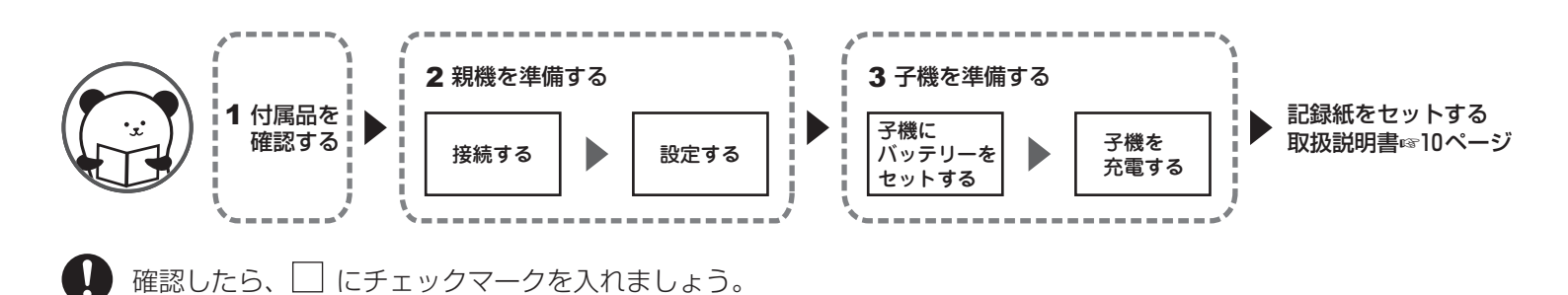

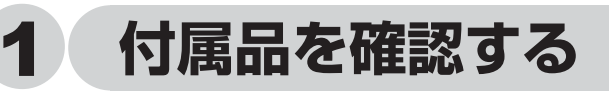

箱の中に次のものがそろっているか確認してください。万一不足しているものがあったり、取扱説明書に乱丁、落丁が あったときは、「お客様相談窓口 (コールセンター): 🚾 0120-161-170 | にご連絡ください。

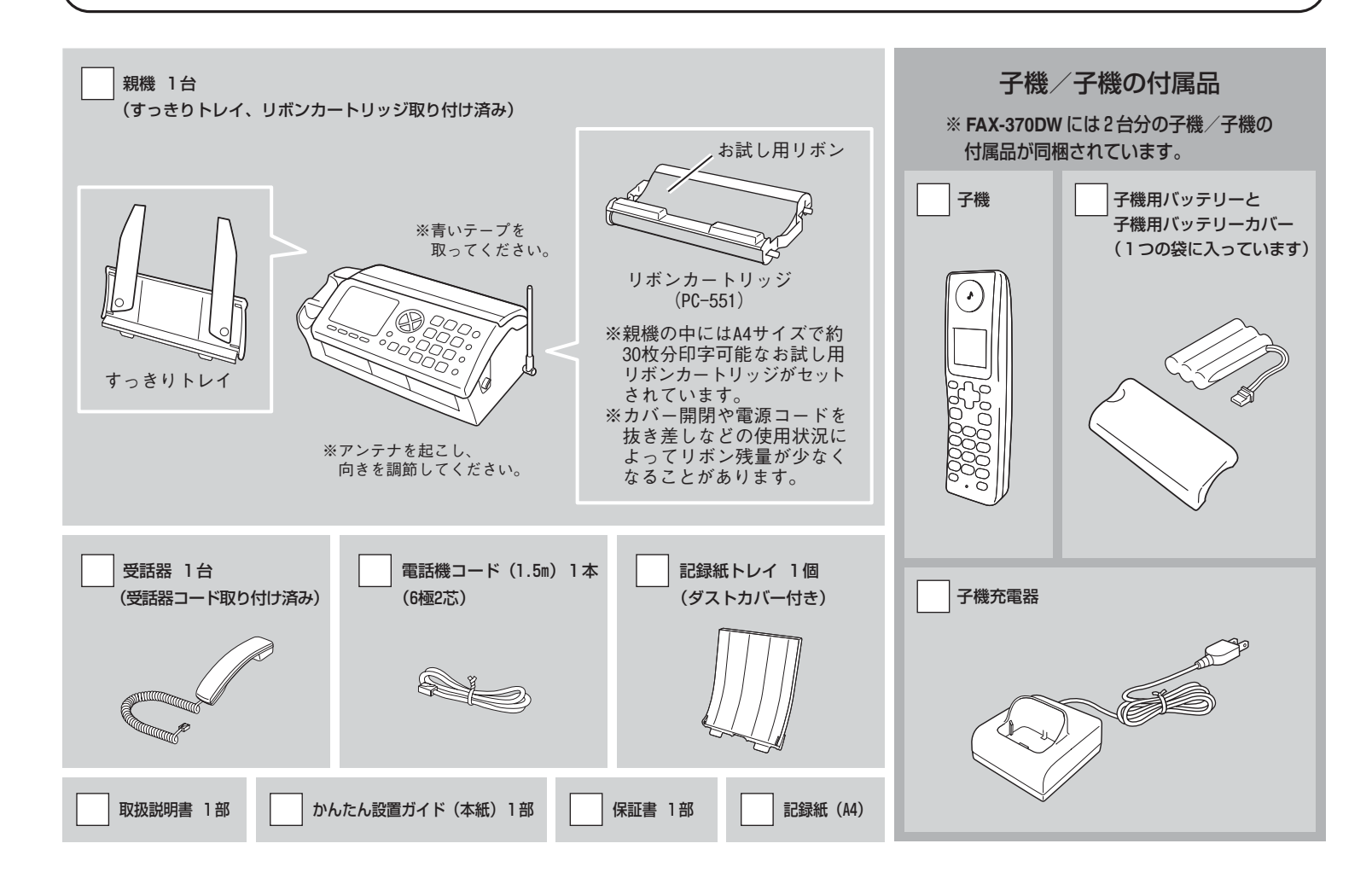

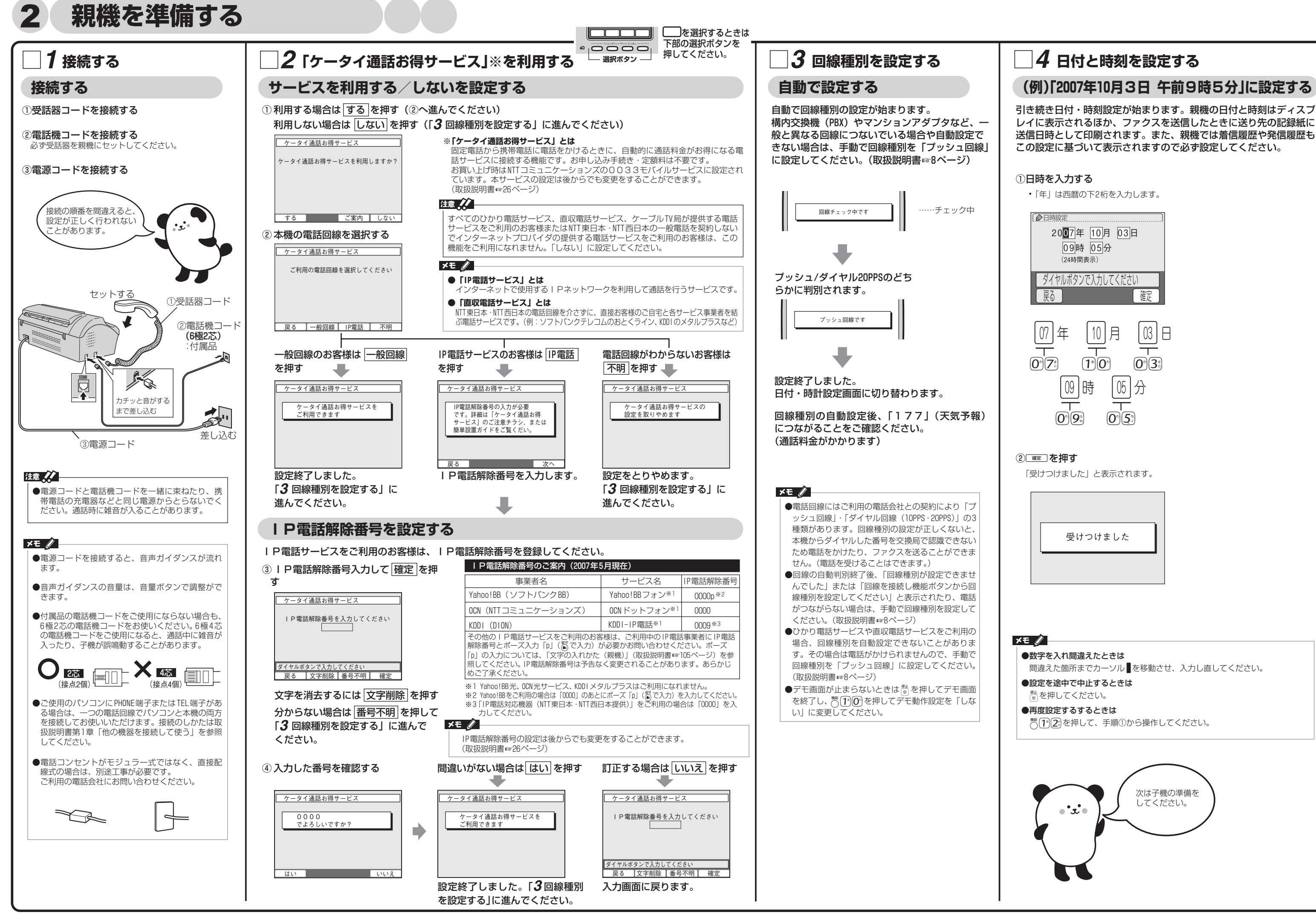

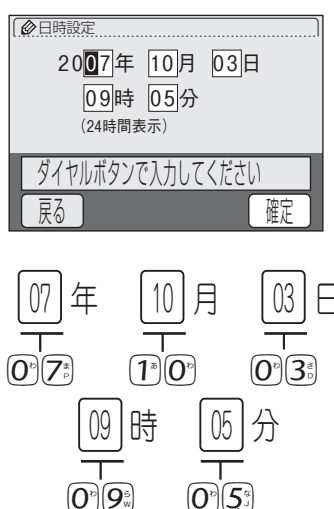